| - I'm having a look at the Windows 10 formatte | er,. |
|------------------------------------------------|------|
| Format USB Drive (E:)                          | <    |
| Capacity:                                      |      |
| 15.6 GB ~                                      |      |
| <u>Eile system</u>                             |      |
| FAT32 (Default)                                | ·    |
| Allocation unit size                           |      |
| 8192 bytes V                                   | •    |
|                                                |      |
| Restore device defaults                        |      |
| Volume label                                   |      |
| Format <u>o</u> ptions                         |      |
| Quick Format                                   |      |
|                                                |      |
|                                                |      |
|                                                |      |
| Start Close                                    | 1    |
|                                                | -    |
|                                                |      |

So, it definitely can format the USB stick to be FAT32 (it is the default option), but when I assessed the bytes in the first sector, I noticed that it didn't add the MBR into USB stick.

So this seems to indicate that the Windows 10 formatter does not add an MBR.

I've tried my USB stick on the c64 mini, and again, it does not work, the dir-listing shows "READONLY" again...

Perhaps if I then I could use the windows 10 partitioning tool to post-humously add a single partition to the drive? Let's see...

I clicked "start" button and typed "partition".

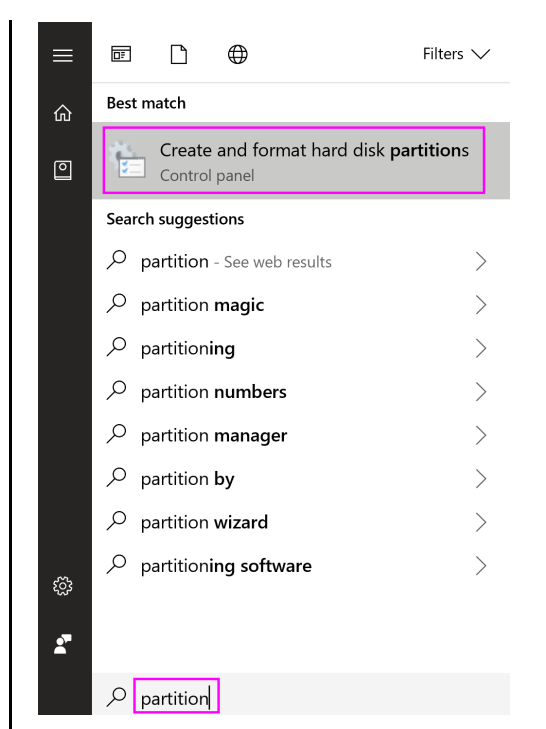

Hmm, let me delete this existing volume...

| T Disk Manageme                                                    | ent                                           |                  |           |                  |               |                | -      |           | ×  |
|--------------------------------------------------------------------|-----------------------------------------------|------------------|-----------|------------------|---------------|----------------|--------|-----------|----|
| -ile Action Vie                                                    | w Help                                        |                  | 3 mil     |                  |               |                |        |           |    |
|                                                                    | Lavout                                        | Type             | Eile Svet | tom Status       | Capacity      | Eree Spa       | % Eroo |           |    |
|                                                                    | Layout                                        | Pasia            |           | Healthy (D       |               | 15.61 CP       | 100.%  |           |    |
| E:)                                                                | 1) Simple                                     | Dasic            | FAISZ     | Healthy (P       | 15.01 GD      | 15.01 GD       | 100 %  |           |    |
| <ul> <li>(Disk 0 partition)</li> <li>(Disk 0 partition)</li> </ul> | 5) Simple                                     | Basic            |           | Healthy (E       | 1000 MP       | 200 IVID       | 100 %  |           |    |
| <ul> <li>(Disk 0 partition</li> <li>(Disk 0 partition)</li> </ul>  | 5) Simple                                     | Dasic            |           | Healthy (R       | 1000 IVID     | 1000 IVID      | 100 %  |           |    |
| (Disk 0 partition     (Disk 0 partition                            | <ul><li>a) Simple</li><li>b) Simple</li></ul> | Basic            |           | Healthy (R       | 15.99 GD      | 1000 MP        | 100 %  |           |    |
|                                                                    | 7) Simple                                     | Basic            | NITEC     | Healthy (        |               |                | 21.0/  |           |    |
|                                                                    | Simple                                        | Dasic            |           | Healthy (P       | 25.00 GB      | 5.10 GB        | 21 70  |           |    |
|                                                                    |                                               |                  |           |                  | 0             |                |        |           |    |
|                                                                    |                                               |                  |           |                  | Open          |                |        |           |    |
|                                                                    |                                               |                  |           |                  | Explore       |                |        |           |    |
|                                                                    |                                               |                  |           |                  | Mark Partitio | n as Active    |        |           |    |
|                                                                    |                                               |                  |           |                  | Change Drive  | Letter and Pat | hs     |           |    |
|                                                                    |                                               |                  |           |                  | endinge brive |                |        |           | _  |
| Dick 0                                                             |                                               |                  |           |                  | Format        |                |        |           |    |
| lasic                                                              |                                               | Windows (Ci      | <b>`</b>  |                  | Extend Volum  | 1e             |        |           | -  |
| 38.46 GB                                                           | 260 MB                                        | 195 26 GB NTE    | ς<br>Σ    | 25.00 GB NTES    | Chrink Volum  | -              |        | 00 MB     |    |
| Inline                                                             | Healthy (F                                    | Healthy (Boot    | Page File | Healthy (Primary | Shrink volum  | e              |        | althy (OF | FN |
|                                                                    | licentify (c                                  |                  | ruge rne, | (i that)         | Delete Volum  | ie             |        |           |    |
|                                                                    | ,                                             |                  |           |                  | Properties    |                |        |           | -  |
| <b>Disk 1</b><br>Lemovable                                         | (E:)                                          |                  |           |                  | Help          |                |        |           |    |
| 5.63 GB                                                            | 15.63 GB FA                                   | AT32             |           |                  |               |                |        |           |    |
| Dnline                                                             | Healthy (Pr                                   | imary Partition) |           |                  |               |                |        |           |    |
|                                                                    |                                               |                  |           |                  |               |                |        |           |    |
|                                                                    |                                               |                  |           |                  |               |                |        |           |    |
|                                                                    |                                               |                  |           |                  |               |                |        |           |    |

Perhaps if I create new volumes from within this partition tool, it will create the MBR?

Ooh, I got this nonsense:

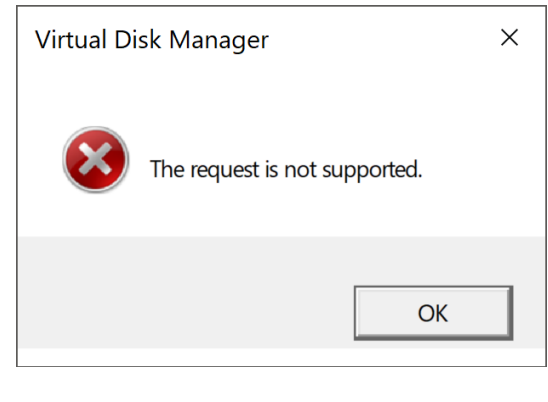

Ah bugger, I think I need to run this tool as administrator :(

Ah ok, I learnt the trick now, I need to:

Click "start" and type "management".
 Then right-click "Computer Management"
 Then pick "Run as administrator"

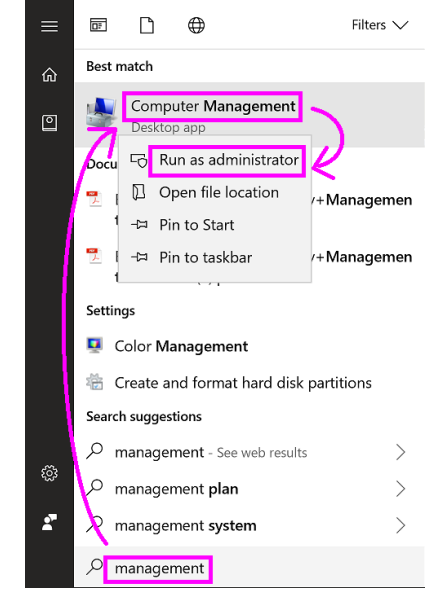

- Ok then, I select "Disk Management" in the left-pane. - I click on the "E:" drive (that's my USB stick)
  - I then right-click it and select "Delete Volume..."

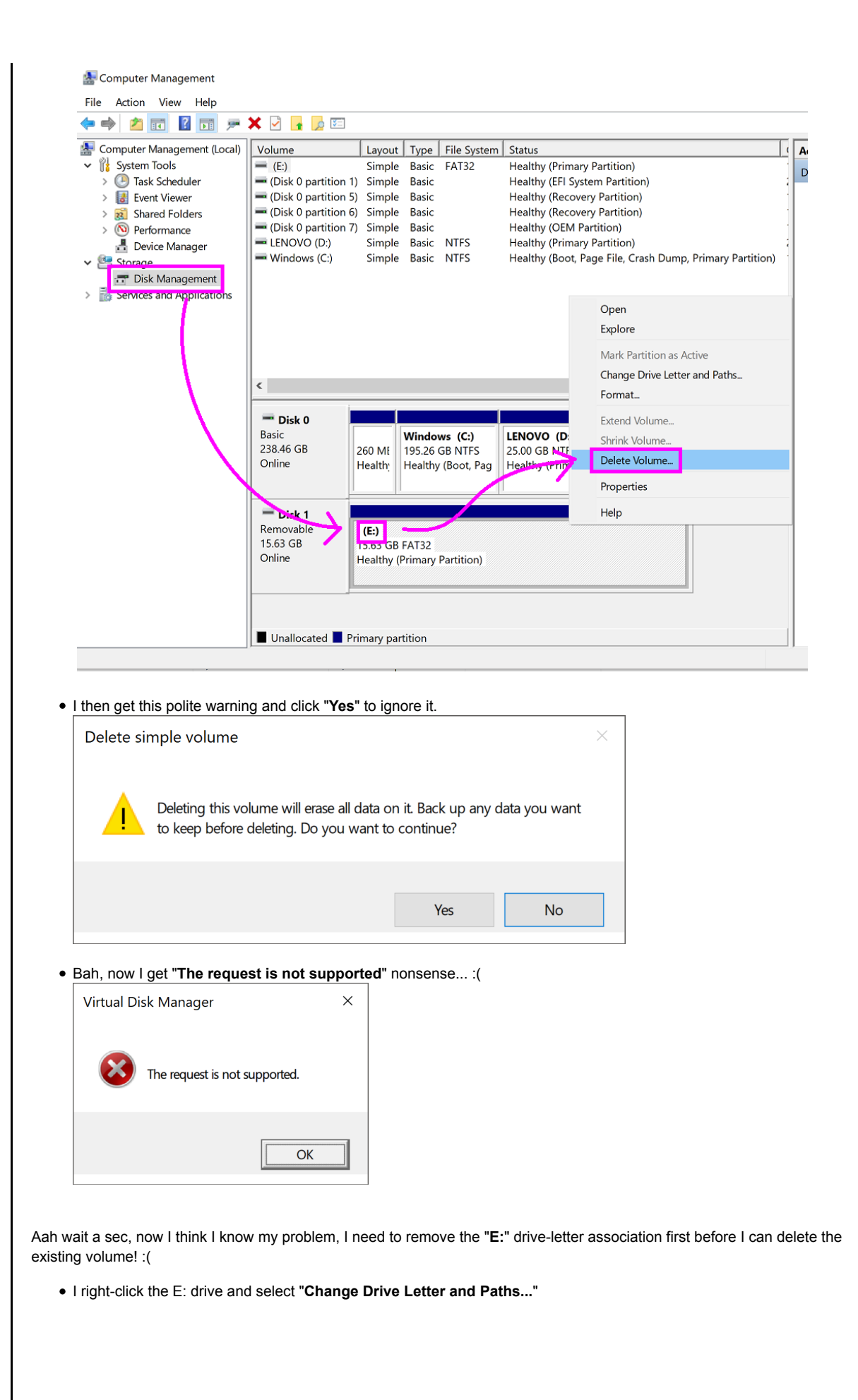

| Provide the second second seco | Volume                                                                                                    | Layout Type File System                                                                                                    | Status                          |                                  | Actions         |
|----------------------------------------------------------------------------------------------------|----------------------------------------------------------------------------------------------------|----------------------------------------------------------------------------------------------------|---------------------------------|----------------------------------|-----------------|
| 🗸 🎁 System Tools                                                                                                    | 💻 (Disk 0 partition                                                                                                    | 1) Simple Basic                                                                                                    | Healthy (EFI System Par         | rtition)                         | Disk Management |
| > 🕗 Task Scheduler                                                                                                    | 💻 (Disk 0 partition                                                                                                    | 5) Simple Basic                                                                                                    | Healthy (Recovery Parti         | ition)                           | Mana Astiana    |
| > 🛃 Event Viewer                                                                                                    | (Disk 0 partition                                                                                                    | 6) Simple Basic                                                                                                    | Healthy (Recovery Parti         | ition)                           | More Actions    |
| > 🐹 Shared Folders                                                                                                    |                                                                                                    | () Simple Basic NTES                                                                                                    | Healthy (OEM Partition)         | )<br>(m)                         |                 |
| Periormance                                                                                                    | NEW VOLUME (                                                                                                    | Simple Basic FAT32                                                                                                    | Healthy (Primary Partitio       | on)                              |                 |
| ✓ I Storage                                                                                                    | Windows (C:)                                                                                                    | Simple Basic NTFS                                                                                                    | Healthy (Boot, Page File        | e, Crash Dump, Primary Partition | n) '            |
| 📅 Disk Management                                                                                                    |                                                                                                    |                                                                                                    |                                 |                                  |                 |
| > 🚋 Services and Applications                                                                                                    |                                                                                                    |                                                                                                    |                                 |                                  |                 |
|                                                                                                    |                                                                                                    |                                                                                                    |                                 |                                  |                 |
|                                                                                                    |                                                                                                    |                                                                                                    |                                 | Open                             |                 |
|                                                                                                    |                                                                                                    |                                                                                                    |                                 | Explore                          |                 |
|                                                                                                    |                                                                                                    |                                                                                                    |                                 | Mark Partition as Active         |                 |
|                                                                                                    | <                                                                                                    |                                                                                                    | ~ ~ ~ ~ ~ ~ ~ ~ ~ ~ ~ ~ ~ ~ ~ ~ | Change Drive Letter and Path     | ns              |
|                                                                                                    | T Disk 0                                                                                                    |                                                                                                    |                                 | Format                           |                 |
|                                                                                                    | Basic                                                                                                    | Windows (C:)                                                                                                    | LENOVO (D:)                     | Extend Valume                    |                 |
|                                                                                                    | 238.46 GB                                                                                                    | 260 ME 195.26 GB NTFS                                                                                                    | 25.00 GB NTFS 100               | Extend volume                    |                 |
|                                                                                                    | Online                                                                                                    | Health: Healthy (Boot, Pag                                                                                                    | Healthy (Prima: Hea             | Shrink Volume                    |                 |
|                                                                                                    |                                                                                                    |                                                                                                    |                                 | Delete Volume                    |                 |
|                                                                                                    | = Disk 1                                                                                                    |                                                                                                    |                                 | Properties                       |                 |
|                                                                                                    | Removable                                                                                                    | NEW VOLUME (E:)                                                                                                    |                                 | Help                             |                 |
|                                                                                                    | 15.63 GB                                                                                                    | 15.63 GB FAT32                                                                                                    |                                 |                                  |                 |
|                                                                                                    | Online                                                                                                    | Healthy (Primary Partition)                                                                                                    |                                 |                                  |                 |
|                                                                                                    |                                                                                                    |                                                                                                    |                                 |                                  |                 |
|                                                                                                    |                                                                                                    |                                                                                                    |                                 |                                  |                 |
|                                                                                                    |                                                                                                    |                                                                                                    |                                 |                                  |                 |
|                                                                                                    |                                                                                                    |                                                                                                    |                                 |                                  |                 |
| then click the <b>"Remov</b><br>Change Drive Letter and Par                                                                                                    | Unallocated                                                                                                    | Primary partition                                                                                                    |                                 |                                  |                 |
| then click the <b>"Remov</b><br>Change Drive Letter and Par<br>Allow access to this volume by                                                                                                    | Unallocated Unallocated Unall | Primary partition DLUME) × drive letter and paths:                                                                                                    |                                 |                                  |                 |
| then click the <b>"Remov</b><br>Change Drive Letter and Par<br>Allow access to this volume by                                                                                                    | Unallocated     Unallocated                                                                                                    | Primary partition DLUME) × drive letter and paths:                                                                                                    |                                 |                                  |                 |
| then click the <b>"Remov</b><br>Change Drive Letter and Par<br>Allow access to this volume by                                                                                                    | Unallocated     Unallocated                                                                                                    | Primary partition DLUME) × drive letter and paths:                                                                                                    |                                 |                                  |                 |
| then click the <b>"Remov</b><br>Change Drive Letter and Par<br>Allow access to this volume by                                                                                                    | Unallocated                                                                                                    | Primary partition DLUME) × drive letter and paths:                                                                                                    |                                 |                                  |                 |
| then click the <b>"Remov</b><br>Change Drive Letter and Par<br>Allow access to this volume by                                                                                                    | Unallocated Unallocated Unall | Primary partition DLUME) × drive letter and paths:                                                                                                    |                                 |                                  |                 |
| then click the <b>"Remov</b><br>Change Drive Letter and Par<br>Allow access to this volume by                                                                                                    | Unallocated Unallocated Unall | Primary partition DLUME) × drive letter and paths:                                                                                                    |                                 |                                  |                 |
| then click the <b>"Remov</b><br>Change Drive Letter and Par<br>Allow access to this volume by                                                                                                    | Unallocated  Unallocated  Unal | Primary partition DLUME) × drive letter and paths:                                                                                                    |                                 |                                  |                 |
| then click the <b>"Remov</b><br>Change Drive Letter and Par<br>Allow access to this volume by                                                                                                    | Unallocated                                                                                                    | Primary partition DLUME) × drive letter and paths:                                                                                                    |                                 |                                  |                 |
| then click the <b>"Remov</b><br>Change Drive Letter and Par<br>Allow access to this volume by                                                                                                    | Unallocated                                                                                                    | Primary partition DLUME) × drive letter and paths:                                                                                                    |                                 |                                  |                 |
| then click the <b>"Remov</b><br>Change Drive Letter and Par<br>Allow access to this volume by                                                                                                    | Unallocated Unallocated Unallocated                                                                                                    | Primary partition DLUME) × drive letter and paths:                                                                                                    |                                 |                                  |                 |
| then click the <b>"Remov</b><br>Change Drive Letter and Par<br>Allow access to this volume by                                                                                                    | Unallocated                                                                                                    | Primary partition  DLUME) ×  drive letter and paths:  Cancel                                                                                                    |                                 |                                  |                 |
| then click the <b>"Remov</b><br>Change Drive Letter and Par<br>Allow access to this volume by<br>E<br>Add Change                                                                                                    | Unallocated  Unallocated  Unallocated  Remove  OK                                                                                                    | Primary partition  DLUME) ×  drive letter and paths:  Cancel                                                                                                    |                                 |                                  |                 |
| then click the <b>"Remov</b><br>Change Drive Letter and Par<br>Allow access to this volume by<br><b>E</b><br>Add Change<br>get this warning popula                                                                                                    | Unallocated  Unallocated  Unallocated  Comparison  Unallocated  Comparison  Unallocated  Unallocated  Comparison  Unallocated  Unallocated  Unallo  | Primary partition DLUME) × drive letter and paths: Cancel s"                                                                                                    |                                 |                                  |                 |
| then click the <b>"Remov</b><br>Change Drive Letter and Par<br>Allow access to this volume by<br>Allow access to this volume by<br>Add Change<br>get this warning popup                                                                                                    | e" button here<br>ths for E: (NEW VC<br>using the following<br>Remove<br>OK                                                                                                    | Primary partition DLUME) × drive letter and paths: Cancel S"                                                                                                    |                                 |                                  |                 |
| then click the <b>"Remov</b><br>Change Drive Letter and Par<br>Allow access to this volume by<br>Allow access to this volume by<br>Add<br>Change<br>get this warning popup<br>Disk Management                                                                                                    | e" button here<br>ths for E: (NEW VC<br>using the following<br>Remove<br>OK                                                                                                    | Primary partition DLUME) × drive letter and paths: Cancel s" ×                                                                                                    |                                 |                                  |                 |
| then click the <b>"Remov</b><br>Change Drive Letter and Par<br>Allow access to this volume by<br><b>E</b><br>Add Change<br>get this warning popug<br>Disk Management                                                                                                    | e" button here<br>ths for E: (NEW VC<br>using the following<br>Remove<br>OK                                                                                                    | Primary partition DLUME) × drive letter and paths: Cancel s"                                                                                                    |                                 |                                  |                 |
| then click the "Remov<br>Change Drive Letter and Par<br>Allow access to this volume by<br>Add Change                                                                                                    |                                                                                                    | Primary partition DLUME) × drive letter and paths: Cancel s" ×                                                                                                    |                                 |                                  |                 |
| then click the "Remov<br>Change Drive Letter and Par<br>Allow access to this volume by<br>Add Change<br>get this warning popup<br>Disk Management<br>Some programs that r<br>you sure you want to                                                                                                    |                                                                                                    | Primary partition DLUME) × drive letter and paths: Cancel S"                                                                                                    |                                 |                                  |                 |
| then click the "Remov<br>Change Drive Letter and Par<br>Allow access to this volume by<br>Add Change                                                                                                    |                                                                                                    | Primary partition          DLUME)       ×         drive letter and paths:                                                                                             |                                 |                                  |                 |
| then click the "Remov<br>Change Drive Letter and Par<br>Allow access to this volume by<br>Add Change                                                                                                    | Unallocated  Unallocated  Una  | Primary partition          DLUME)       ×         drive letter and paths:          :       Cancel         s"       ×         applied on the correctly. Are r?       × |                                 |                                  |                 |
| then click the "Remov<br>Change Drive Letter and Par<br>Allow access to this volume by<br>E:<br>Add Change<br>get this warning popur<br>Disk Management<br>Some programs that r<br>you sure you want to                                                                                                    |                                                                                                    | Primary partition  DLUME) × drive letter and paths:  Cancel  S"  A ght not run correctly. Are                                                                         |                                 |                                  |                 |
| then click the "Remov<br>Change Drive Letter and Par<br>Allow access to this volume by<br>E:<br>Add Change<br>get this warning popup<br>Disk Management<br>Some programs that r<br>you sure you want to                                                                                                    | Unallocated  Unallocated  Unallocated  Unallocated  Environment  Environment  Env  | Primary partition          DLUME)       ×         drive letter and paths:                                                                                             |                                 |                                  |                 |
| then click the "Remov<br>Change Drive Letter and Par<br>Allow access to this volume by<br>Add<br>Change                                                                                                    | Unallocated  Unallocated  Unallocated  Unallocated  Environment  CNU  CNU  CNU  CNU  CNU  CNU  CNU  CN                                                                                                    | Primary partition  DLUME) × drive letter and paths:  Cancel  s"  k ght not run correctly. Are  r?  k                                                                  |                                 |                                  |                 |
| then click the "Remov<br>Change Drive Letter and Par<br>Allow access to this volume by<br>Allow access to this volume by<br>Add<br>Change<br>get this warning popur<br>Disk Management<br>Some programs that r<br>you sure you want to                                                                                                    | Unallocated  Unallocated  Character  Character Character  Character  Character Character  Character  Character  Character  Character  Character  Character Character Character  Character Character   | Primary partition  DLUME) × drive letter and paths:  Cancel  S"  k ght not run correctly. Are R?  k                                                                   |                                 |                                  |                 |
| then click the "Remov<br>Change Drive Letter and Par<br>Allow access to this volume by<br>Allow access to this volume by<br>Add Change<br>Get this warning popur<br>Disk Management<br>Some programs that r<br>you sure you want to<br>then right-click my old                                                                                                    | e" button here<br>ths for E: (NEW VC<br>using the following<br>Remove<br>OK<br>b, just click "Ye<br>ely on drive letters mig<br>remove this drive letter<br>E: drive (which                                                                                                    | Primary partition DLUME) × drive letter and paths: Cancel s" y th not run correctly. Are r? kno h no longer is E:) and                                                | select "Delete Vo               | blume"                           |                 |

|                                                                                                    | 🗙 🗹 📑 🔽                                                                                                    |                                                                                                    |                                                                                                    |                                                                                                    |                                                                                                    |                                             |                                 |                                          |                   |                    |        |
|----------------------------------------------------------------------------------------------------|----------------------------------------------------------------------------------------------------|----------------------------------------------------------------------------------------------------|----------------------------------------------------------------------------------------------------|----------------------------------------------------------------------------------------------------|----------------------------------------------------------------------------------------------------|---------------------------------------------|---------------------------------|------------------------------------------|-------------------|--------------------|--------|
| Computer Management (Local)  System Tools  Computer Management (Local)  Computer Management  Computer Management  Management  Management  Services and Applications                                                                                                    | Volume<br>(Disk 0 partition 1<br>(Disk 0 partition 5<br>(Disk 0 partition 6<br>(Disk 0 partition 7<br>LENOVO (D:)<br>NEW VOLUME<br>Windows (C:) | Layout Typ<br>) Simple Bas<br>) Simple Bas<br>) Simple Bas<br>Simple Bas<br>Simple Bas<br>Simple Bas<br>Simple Bas | e File System<br>ic<br>ic<br>ic<br>ic<br>ic<br>ic<br>ic<br>ic<br>ic<br>ic<br>ic<br>ic<br>ic                                              | Status<br>Healthy (EFI :<br>Healthy (Rec<br>Healthy (Rec<br>Healthy (OCN<br>Healthy (Prin<br>Healthy (Prin<br>Healthy (Boo | system Partition)<br>overy Partition)<br>overy Partition)<br>A Partition)<br>hary Partition)<br>hary Partition)<br>t, Page File, Crash Dur | mp, Primary Partit                          | ion)                            | Actions<br>Disk Managemer<br>More Action | nt<br>Is          | •                  |        |
|                                                                                                    | C Disk 0<br>Basic<br>238.46 GB<br>Online<br>Disk 1<br>Removable<br>15.63 GB<br>Online                                                           | 260 MI<br>Health<br>NEW VOLUM<br>13:03 GD FAT3<br>Healthy (Prime                                                   | dows (C:)<br>26 GB NTFS<br>thy (Boot, Pag<br>E<br>2<br>2<br>2<br>2<br>2<br>2<br>2<br>2<br>2<br>2<br>2<br>2<br>2<br>2<br>2<br>2<br>2<br>2 | LENOVO<br>25.00 GB P<br>Healthy (P                                                                                         | Explore<br>Explore<br>Mark Partition as Ar<br>Change Drive Letter<br>Format<br>Extend Volume<br>Shrink Volume<br>Properties<br>Help        | ctive<br>r and Paths                        |                                 |                                          |                   |                    |        |
|                                                                                                    | Unallocated P                                                                                                    | rimary partitior                                                                                                   |                                                                                                    |                                                                                                    |                                                                                                    |                                             |                                 |                                          |                   |                    |        |
| The reque                                                                                                    | st is not suppo                                                                                                    | rted.                                                                                                    |                                                                                                    |                                                                                                    |                                                                                                    |                                             |                                 |                                          |                   |                    |        |
| The reque                                                                                                    | est is not suppo                                                                                                    | OK                                                                                                    | "Disk Ma                                                                                                    | nageme                                                                                                    | nt" tool preve                                                                                                    | ents remov                                  | able (                          | levices fro                              | ım hav            | ing the            | sir v  |
| K, I'm reading online I                                                                                                    | est is not suppo                                                                                                    | rted.<br>OK<br>Vindows                                                                                             | "Disk Ma                                                                                                    | nageme                                                                                                    | nt" tool preve                                                                                                    | ents remova                                 | able o                          | levices fro                              | om hav            | ring the           | eir v  |
| K, I'm reading online I                                                                                                    | est is not suppo                                                                                                    | rted.<br>OK<br>Vindows                                                                                             | "Disk Ma<br>gic/can%2                                                                                                    | nageme                                                                                                    | nt" tool preve<br>volume-on-u                                                                                                    | ents remova<br>usb-flash-d                  | able o                          | levices fro<br>t <u>ml</u>               | om hav            | ring the           | èir v  |
| k, I'm reading online I<br>the requesion of the the users previously the the users previously the the the the the the users previously the the users previously the the the the the the the the the the                                                                                                    | either use the suggested.                                                                                                    | rted.<br>OK<br>Vindows<br>rtitionmag                                                                               | "Disk Ma<br>gic/can%2                                                                                                    | nageme<br>17t-delete                                                                                                    | nt" tool preve<br>volume-on-u                                                                                                    | ents remova<br>usb-flash-d<br>, or their ov | able (<br>irive.t               | levices fro<br>t <u>ml</u><br>iniTool Pa | om hav<br>artitio | ring the<br>n Wiza | eir vo |
| k, I'm reading online I<br>the request<br>k, I'm reading online I<br>the support of the support of the | either use the<br>suggested.                                                                                                    | rted.<br>OK<br>Vindows<br>rtitionmage<br>e windows<br>priviledge                                                   | "Disk Ma<br>gic/can%2<br>s commar                                                                                                    | nageme<br>?7t-delete                                                                                                    | n <b>t</b> " tool preve<br><u>-volume-on-t</u><br>ol " <b>diskpart</b> ",                                                                  | ents remova<br>usb-flash-d                  | able o<br>i <u>rive.t</u>       | levices fro<br>t <u>ml</u><br>iniTool Pa | om hav            | ring the           | eir v  |
| k, I'm reading online I<br>the reque<br>k, I'm reading online I<br>the reading online I<br>the users previously<br>run a cmd.exe with a<br>Run the "diskpart" co<br>do "list disk" and se<br>Disk ### Stat                                                                                                    | either use the<br>suggested.<br>administrator pommand<br>ee:                                                                                    | rted.<br>OK<br>Vindows<br>rtitionmage<br>windows<br>priviledge<br>Size                                             | "Disk Ma<br>gic/can%2<br>s commar<br>s<br>Free                                                                                           | nageme<br>7t-delete<br>nd-line to                                                                                          | nt" tool preve<br>volume-on-u<br>ol "diskpart",<br>yn Gpt<br>                                                                              | ents remova<br>usb-flash-d<br>, or their ov | able o<br>i <u>rive.t</u>       | levices fro<br>itml<br>iniTool Pa        | om hav            | ring the           | eir v  |
| k, I'm reading online I<br>the requesion of the set of the set of th     | either use the suggested.                                                                                                    | vindows<br>vindows<br>windows<br>oriviledge                                                                        | "Disk Ma<br>gic/can%2<br>s commar<br>s<br>s<br>Free<br>BB                                                                                | nageme<br>27t-delete<br>ad-line to<br>ad-line to<br>ad-line to<br>b B<br>0 B                                               | nt" tool preve<br>                                                                                                    | ents remova<br>usb-flash-d                  | able o<br>I <mark>rive.t</mark> | levices fro<br>t <u>ml</u><br>iniTool Pa | om hav            | ring the           | eir v  |
| k, I'm reading online I<br>the requesion<br>k, I'm reading online I<br>the users previously<br>run a cmd.exe with a<br>Run the "diskpart" co<br>do "list disk" and se<br>Disk ### Stat<br>Disk 0 Onli<br>Disk 1 Onli<br>Disk 1 Onli                                                                                                    | either use the suggested.                                                                                                    | rted.<br>OK<br>Vindows<br>rtitionmag<br>e windows<br>priviledge<br>Size<br>238 (<br>15 (                           | "Disk Ma<br>gic/can%2<br>s commar<br>s<br>Free<br>BB<br>BB                                                                               | nageme<br>27t-delete<br>ad-line to<br>ad-line to<br>b B<br>0 B<br>0 B                                                      | nt" tool preve<br>volume-on-u<br>ol "diskpart",<br>yn Gpt<br><br>*                                                                         | ents remova<br>usb-flash-d                  | able o<br>Irive.t               | levices fro<br>t <u>ml</u><br>iniTool Pa | om hav            | ring the           | bir vo |
| k, I'm reading online I<br>the requesion<br>k, I'm reading online I<br>the users previously<br>run a cmd.exe with a<br>Run the "diskpart" co<br>do "list disk" and se<br>Disk ### Stat<br>Disk 0 Onli<br>Disk 1 Onli<br>Disk 1 Onli<br>Disk 1 Onli                                                                                                    | either use the<br>suggested.<br>administrator pormand<br>e:<br>us<br>ne<br>ne<br>ne<br>bisk 1"                                                  | rted.<br>OK<br>Vindows<br>rtitionmage<br>windows<br>priviledge<br>Size<br>238 (<br>15 (                            | "Disk Ma<br>gic/can%2<br>s commar<br>s<br>Free<br>BB<br>BB                                                                               | nageme<br>27t-delete<br>ad-line to<br>ad-line to<br>b B<br>0 B                                                             | nt" tool preve<br>volume-on-u<br>ol "diskpart",<br>yn Gpt<br><br>*                                                                         | ents remova<br>usb-flash-d<br>, or their ov | able d<br>Irive.t               | levices fro<br>t <u>ml</u><br>iniTool Pa | om hav            | ring the           | eir ∨  |
| The request of the request of the          | est is not suppo                                                                                                    | rted.<br>OK<br>Vindows<br>rtitionmage<br>e windows<br>oriviledge<br>Size<br>238 (<br>15 (                          | "Disk Ma<br>gic/can%2<br>s commar<br>s<br>Free<br>3B                                                                                     | nageme<br>17t-delete<br>nd-line to<br>a B<br>0 B                                                                           | nt" tool preve<br>                                                                                                    | ents remova<br>usb-flash-d<br>, or their ov | able o<br>Irive.h               | levices fro<br>tml<br>iniTool Pa         | om hav            | ing the            | èir ∨  |

| * | Partition 1 | Primary | 15 GB | 0 В |
|---|-------------|---------|-------|-----|

• list volume

| Volume ## | # Ltr | Label       | Fs    | Туре      | Size    | Status  | Info   |
|-----------|-------|-------------|-------|-----------|---------|---------|--------|
|           |       |             |       |           |         |         |        |
| Volume 0  | С     | Windows     | NTFS  | Partition | 195 GB  | Healthy | Boot   |
| Volume 1  | D     | LENOVO      | NTFS  | Partition | 25 GB   | Healthy |        |
| Volume 2  |       | SYSTEM_DRV  | FAT32 | Partition | 260 MB  | Healthy | System |
| Volume 3  |       | WINRE_DRV   | NTFS  | Partition | 1000 MB | Healthy | Hidden |
| Volume 4  |       | LENOVO_PART | NTFS  | Partition | 15 GB   | Healthy | Hidden |
| Volume 5  |       | NEW VOLUME  | FAT32 | Removable | 15 GB   | Healthv |        |

- select volume 5
- detail volume

\*

| Disk ### Status         |    | Siz | ze    | Fre | е   | Dyn | Gpt |
|-------------------------|----|-----|-------|-----|-----|-----|-----|
|                         |    |     |       |     |     |     |     |
| * <b>Disk 1</b> Online  |    |     | 15 GB |     | 0 B |     |     |
| Read-only               | :  | No  |       |     |     |     |     |
| Hidden                  | :  | No  |       |     |     |     |     |
| No Default Drive Letter | :: | No  |       |     |     |     |     |
| Shadow Copy             | :  | No  |       |     |     |     |     |
| Offline                 | :  | No  |       |     |     |     |     |
| BitLocker Encrypted     | :  | No  |       |     |     |     |     |
| Installable             | :  | Yes |       |     |     |     |     |
| Volume Capacity         | :  | 15  | GB    |     |     |     |     |
| Volume Free Space       | :  | 15  | GB    |     |     |     |     |
|                         |    |     |       |     |     |     |     |

Ah whew, this is good confirmation for me that Volume5 is on disk 1 (my USB stick), so I feel comfortable/safe to delete it... • **clean** (warning, this is a pretty serious thing to remove a volume, so make sure you've selected the right one!!!)

DiskPart succeeded in cleaning the disk.

• Let me see how this appears in the Windows "Disk Management" tool now...

| Disk 0<br>Basic<br>238.46 GB<br>Online           | 260 MB<br>Healthy (E    | <b>Windows (C:)</b><br>195.26 GB NTFS<br>Healthy (Boot, Page File, | <b>LENOVO (D:)</b><br>25.00 GB NTFS<br>Healthy (Primary Par | 1000 MB<br>Healthy (Rec | 15.99 GB<br>Healthy (Reco |
|--------------------------------------------------|-------------------------|--------------------------------------------------------------------|-------------------------------------------------------------|-------------------------|---------------------------|
| <b>Disk 1</b><br>Removable<br>15.63 GB<br>Online | 15.63 GB<br>Unallocated | 1                                                                  |                                                             |                         |                           |

Awesome!! It finally says "Unallocated"!!! That's what I've been waiting for all this time! :)

I now right-click Disk1 and do "New Simple Volume..."

| File Action View                                                                    | w Help                                          |                                                 |                 |                                                                                |                                                          |                         |          |                   |             |
|-------------------------------------------------------------------------------------|-------------------------------------------------|-------------------------------------------------|-----------------|--------------------------------------------------------------------------------|----------------------------------------------------------|-------------------------|----------|-------------------|-------------|
|                                                                                     | 🗊 🔎 🗹                                           | <b>5</b>                                        |                 |                                                                                |                                                          |                         |          |                   |             |
| /olume                                                                              | Layout                                          | Type                                            | File Syst       | em Status                                                                      | Capacity                                                 | Free Spa                | % Free   |                   |             |
| (Disk 0 partition)                                                                  | 1) Simple                                       | Basic                                           |                 | Healthy (E                                                                     | 260 MB                                                   | 260 MB                  | 100 %    |                   |             |
| (Disk 0 partition)                                                                  | 5) Simple                                       | Basic                                           |                 | Healthy (R                                                                     | 1000 MB                                                  | 1000 MB                 | 100 %    |                   |             |
| (Disk 0 partition)                                                                  | 6) Simple                                       | Basic                                           |                 | Healthy (R                                                                     | 15.99 GB                                                 | 15.99 GB                | 100 %    |                   |             |
| (Disk 0 partition)                                                                  | 7) Simple                                       | Basic                                           |                 | Healthy (                                                                      | 1000 MB                                                  | 1000 MB                 | 100 %    |                   |             |
| LENOVO (D:)                                                                         | Simple                                          | Basic                                           | NTFS            | Healthy (P                                                                     | 25.00 GB                                                 | 5.18 GB                 | 21 %     |                   |             |
| Windows (C:)                                                                        | Simple                                          | Basic                                           | NTFS            | Healthy (B                                                                     | 195.26 GB                                                | 92.43 GB                | 47 %     |                   |             |
|                                                                                     |                                                 |                                                 |                 |                                                                                |                                                          |                         |          |                   |             |
| <b>Disk 0</b><br>Basic<br>238.46 GB<br>Online                                       | 260 MB<br>Healthy (E                            | Windows (C:)<br>195.26 GB NTF<br>Healthy (Boot, | S<br>Page File, | LENOVO (D:)<br>25.00 GB NTFS<br>Healthy (Primary Pa                            | 1000 MB<br>Healthy (Rec                                  | 15.99 GB<br>Healthy (Re | covery I | 1000 M<br>Healthy | B<br>r (OEN |
| Disk 0 Basic 238.46 GB Online     Disk 1 Removable 15.63 GB Online                  | 260 MB<br>Healthy (f                            | Windows (C:)<br>195.26 GB NTF<br>Healthy (Boot, | S<br>Page File, | LENOVO (D:)<br>25.00 GB NTFS<br>Healthy (Primary Pa                            | 1000 MB<br>Healthy (Rec<br>imple Volume                  | 15.99 GB<br>Healthy (Re | covery I | 1000 M<br>Healthy | B<br>( (OEN |
| Disk 0 Basic 238.46 GB Online     Disk 1 Removable 15.63 GB Online                  | 260 MB<br>Healthy (f<br>15.63 GB<br>Unallocated | Windows (C:)<br>195.26 GB NTF<br>Healthy (Boot, | S<br>Page File, | LENOVO (D:)<br>25.00 GB NTFS<br>Healthy (Primary Pa<br>New S<br>New S          | 1000 MB<br>Healthy (Rec<br>imple Volume<br>panned Volume | 15.99 GB<br>Healthy (Re | covery I | 1000 M<br>Healthy | B<br>(OEN   |
| Disk 0 Basic 238.46 GB Online Disk 1 Removable 15.63 GB Online Unallocated Indexton | 260 MB<br>Healthy (f<br>15.63 GB<br>Unallocated | Windows (C:)<br>195.26 GB NTF<br>Healthy (Boot, | S<br>Page File, | LENOVO (D:)<br>25.00 GB NTFS<br>Healthy (Primary Pa<br>New S<br>New S<br>New S | imple Volume<br>panned Volume<br>triped Volume           | 15.99 GB<br>Healthy (Re | covery   | 1000 M<br>Healthy | B<br>(OEN   |

- I change from "NTFS" to "FAT32" and click "Next"

• Ok then, the E: drive has returned... Let's see if this method generated an MBR...

| <b>Disk 0</b><br>Basic<br>238.46 GB<br>Online | 260 MB<br>Healthy (E                           | Windows (C:)<br>195.26 GB NTFS<br>Healthy (Boot, Page File, | LENOVO (D:)<br>25.00 GB NTFS<br>Healthy (Primary Par | 1000 MB<br>Healthy (Rec | 15.99 GB<br>Healthy (Recovery I |
|-----------------------------------------------|------------------------------------------------|-------------------------------------------------------------|------------------------------------------------------|-------------------------|---------------------------------|
| Disk 1<br>Removable<br>15.63 GB<br>Online     | <b>NEW VOLL</b><br>15.62 GB FA<br>Healthy (Pri | I <b>ME (E:)</b><br>AT32<br>imary Partition)                |                                                      |                         |                                 |
| Unallocated                                   | Primary partit                                 | ion                                                         |                                                      |                         |                                 |

• I checked with dd+hexdump, looks like it has got an MBR now...

```
00000000 33 c0 8e d0 bc 00 7c 8e c0 8e d8 be 00 7c bf 00 |3....|......
00000010 06 b9 00 02 fc f3 a4 50 68 1c 06 cb fb b9 04 00 |.....Ph......
00000020 bd be 07 80 7e 00 00 7c
                                0b 0f 85 0e 01 83 c5 10
                                                        | . . . . ~ . . | . . . . . . . . |
00000030 e2 f1 cd 18 88 56 00 55
                                c6 46 11 05 c6 46 10 00
                                                        |....V.U.F...F..|
00000040 b4 41 bb aa 55 cd 13 5d 72 0f 81 fb 55 aa 75 09
                                                        |.A..U..]r...U.u.|
00000050 f7 c1 01 00 74 03 fe 46 10 66 60 80 7e 10 00 74 |....t..F.f`.~..t|
00000060 26 66 68 00 00 00 06 6f 76 08 68 00 00 68 00 |&fh...f.v.h..h.|
00000070
         7c 68 01 00 68 10 00 b4 42 8a 56 00 8b f4 cd 13
                                                        ||h..h...B.V....|
08000000
         9f 83 c4 10 9e eb 14 b8 01 02 bb 00 7c 8a 56 00
                                                        |....|.V.|
00000090 8a 76 01 8a 4e 02 8a 6e 03 cd 13 66 61 73 1c fe
                                                        |.v..N..n...fas..|
000000a0 4e 11 75 0c 80 7e 00 80 0f 84 8a 00 b2 80 eb 84
                                                        |N.u..~....|
000000b0 55 32 e4 8a 56 00 cd 13 5d eb 9e 81 3e fe 7d 55
                                                        |U2..V..]..>.}U|
000000c0 aa 75 6e ff 76 00 e8 8d 00 75 17 fa b0 d1 e6 64
                                                        |.un.v...u....d|
000000d0 e8 83 00 b0 df e6 60 e8
                                7c 00 b0 ff e6 64 e8 75
                                                        |.....`.|....d.u|
000000e0 00 fb b8 00 bb cd 1a 66
                                23 c0 75 3b 66 81 fb 54
                                                        |....f#.u;f..T|
000000f0 43 50 41 75 32 81 f9 02 01 72 2c 66 68 07 bb 00
                                                        |CPAu2....r,fh...|
00000100 00 66 68 00 02 00 00 66 68 08 00 00 00 66 53 66 |.fh....fsf|
00000110 53 66 55 66 68 00 00 00 66 68 00 7c 00 00 66 |SfUfh....fl
00000120 61 68 00 00 07 cd la 5a 32 f6 ea 00 7c 00 00 cd |ah....Z2...|...|
         18 a0 b7 07 eb 08 a0 b6 07 eb 03 a0 b5 07 32 e4
00000130
                                                        |.....2.|
00000140 05 00 07 8b f0 ac 3c 00 74 09 bb 07 00 b4 0e cd
                                                        |.....
00000150 10 eb f2 f4 eb fd 2b c9 e4 64 eb 00 24 02 e0 f8
                                                        |....+..d..$...|
00000160 24 02 c3 49 6e 76 61 6c 69 64 20 70 61 72 74 69 |$..Invalid parti|
00000170 74 69 6f 6e 20 74 61 62 6c 65 00 45 72 72 6f 72 |tion table.Error|
```

Ok, I'll drop the .d64 file on my USB disk and see how it goes on the c64 mini...

Hmm, I tried to do a LOAD "\$",8 but I get:

0 "THEC64 " 01 2A

Hmm, is my .d64 file corrupted? I'll use the one from my attempt before... Aah, oops, it was because I named my prior .d64 file incorrectly, I called it "THEC64-disk8.d64", instead of "THEC64-drive8.d64".

Ok then, let me rename the file properly and try again! Aah yes, it finally works on the c64 mini! :)